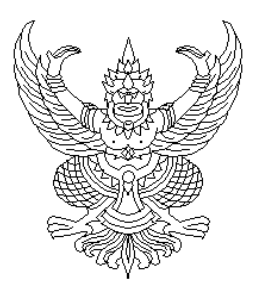

ที่ อว ๖๙.๒๐/ว๙๗

มหาวิทยาลัยแม่โจ้ ๖๓ หมู่ ๔ ตำบลหนองหาร อำเภอสันทราย จังหวัดเชียงใหม่ ๕๐๒๙๐

ବଟ สิงหาคม ๒๕๖๗

เรื่อง การจัดสรรโควตาให้สถานศึกษา (โควตาครูแนะแนว) ประจำปีการศึกษา ๒๕๖๘ เพื่อเข้าศึกษาต่อระดับ ปริญญาตรี (หลักสูตร ๔ ปีเทียบเรียน และต่อเนื่อง ๒ ปี)

เรียน ผู้อำนวยการสถานศึกษาทั่วประเทศ

สิ่งที่ส่งมาด้วย ๑. กำหนดการ วิธีการสมัคร และวิธีการสร้างบัญชีผู้ใช้งาน ปีการศึกษา ๒๕๖๘ จำนวน ๑ ชุด ๒. โปสเตอร์ประชาสัมพันธ์การรับสมัครนักศึกษาระดับปริญญาตรี ปีการศึกษา ๒๕๖๘ จำนวน ๑ ชุด

ด้วยมหาวิทยาลัยแม่โจ้ ได้เปิดรับสมัครนักเรียนเพื่อเข้าศึกษาต่อระดับปริญญาตรี หลักสูตร ๔ ปี เทียบเรียน และต่อเนื่อง ๒ ปี โดยวิธีจัดสรรโควตาให้สถานศึกษา (โควตาครูแนะแนว) ประจำปีการศึกษา ๒๕๖๘ โดยมีวัตถุประสงค์เพื่อเพิ่มโอกาสเข้าศึกษาต่อระดับอุดมศึกษาให้กับนักศึกษาระดับประกาศนียบัตรวิชาชีพชั้นสูง (ปวส.) อนุปริญญา หรือเทียบเท่า และให้สิทธิ์กับสถานศึกษาในการคัดเลือกนักเรียนที่มีคุณสมบัติเป็นไปตาม เกณฑ์ที่มหาวิทยาลัยกำหนด โดยจัดสรรให้ทุกสาขาวิชาๆ ละ ๑-๑๐ คน/สถานศึกษา โดยศึกษารายละเอียด เพิ่มเติมได้จากประกาศรับสมัคร ที่ admissions.mju.ac.th

เพื่อให้นักเรียนที่มีความสนใจได้เข้าศึกษาต่อระดับปริญญาตรี มหาวิทยาลัยจึงขอความอนุเคราะห์ ท่านพิจารณาคัดเลือกนักเรียนที่มีคุณสมบัติเป็นไปตามประกาศรับสมัครนักศึกษาระดับปริญญาตรี ปีการศึกษา ๒๕๖๘ โดยมหาวิทยาลัยได้จัดสรรโควตาให้สถานศึกษา (โควตาครูแนะแนว) จำนวน ๒ รอบได้แก่ รอบที่ ๑.๑ ในระหว่าง วันที่ ๕ - ๒๕ กันยายน ๒๕๖๙ และรอบที่ ๑.๒ ในระหว่างวันที่ ๕ - ๒๕ พฤศจิกายน ๒๕๖๙

จึงเรียนมาเพื่อโปรดพิจารณาให้ความอนุเคราะห์ และขอขอบคุณมา ณ โอกาสนี้

ขอแสดงความนับถือ

(รองศาสตราจารย์ ดร.ชัยยุศ สัมฤทธิ์สกุล) รองอธิการบดี ปฏิบัติการแทน อธิการบดีมหาวิทยาลัยแม่โจ้

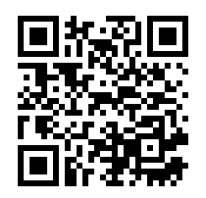

สำนักบริหารและพัฒนาวิชาการ ฝ่ายรับสมัครนักศึกษาและประชาสัมพันธ์หลักสูตร โทรศัพท์ ๐ ๕๓๘๗ ๓๔๖๐

admissions.mju.ac.th

# กำหนดการรับนักศึกษา ระดับปริญญาตรี มหาวิทยาลัยแม่โจ้ ปีการศึกษา ๒๕๖๘ (หลักสูตร ๔ ปีเทียบเรียน และต่อเนื่อง ๒ ปี)

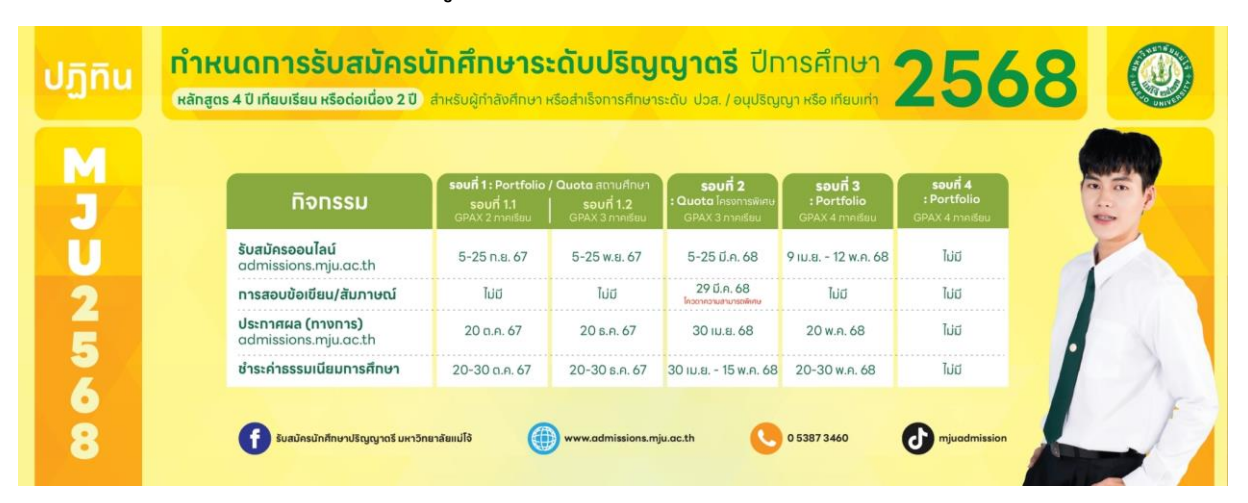

| วัน เดือน ปี                                    | รายการ                                                                                                    | ผู้รับผิดชอบ      |  |  |
|-------------------------------------------------|----------------------------------------------------------------------------------------------------|-------------------|--|--|
| รอบที่ ด.ด                                      | สมัครที่ admissions.mju.ac.th                                                                                          | นักเรียน          |  |  |
| ๕ – ២๕ ก.ย.๖๗                                   | <ul> <li>๕ - ๒๕ ก.ย.๖๗</li> <li>- ครูแนะแนวสร้างบัญชีผู้ใช้งานผ่านระบบรับสมัครออนไลน์ และมอบรหัสผ่านให้นักเ</li> </ul> |                   |  |  |
| หรือ                                            | - นักเรียนสมัคร กรอกข้อมูลการสมัคร และตรวจสอบข้อมูลให้ถูกต้อง                                                          | นักเรียน          |  |  |
| รอบที่ ด.๒                                      | - นักเรียนชำระเงินค่าสมัครจำนวน ๓๐๐ บาท สแกน QR Code ชำระเงินได้ทันที                                                  | นักเรียน          |  |  |
| ଝ - bଝ พ.ย.๖๗                                   | - อัปโหลดไฟล์เอกสารการสมัคร (หลังจากชำระค่าสมัครแล้ว ๑ วันทำการ)                                                       | นักเรียน          |  |  |
|                                                 | รายละเอียดศึกษาในประกาศรับสมัคร                                                                                        |                   |  |  |
|                                                 | - มหาวิทยาลัยตรวจสอบการส่งเอกสารการสมัครของนักเรียน ผ่านระบบรับสมัคร                                                   | มหาวิทยาลัยแม่โจ้ |  |  |
|                                                 | - นักเรียนตรวจสอบสถานการณ์อัปโหลดเอกสาร หากมีแก้ไขให้แก้ไขตามหมายเหตุ                                                  | นักเรียน          |  |  |
|                                                 | รอบที่ ๑.๑ ก่อนวันที่ ๓๐ ก.ย. ๖๗ และรอบที่ ๑.๒ ก่อนวันที่ ๓๐ พ.ย. ๖๗                                                   |                   |  |  |
| รอบที่ ด.ด : ๒๕ ก.ย.๖๗                          | วันสุดท้าย ของการสมัครที่ admissions.mju.ac.th                                                                         | นักเรียน          |  |  |
| รอบที่ ๑.๒ : ๒๕ พ.ย.๖๗                          |                                                                                                    |                   |  |  |
| รอบที่ ด.ด : ๒๕ ก.ย.๖๗                          | วันสุดท้าย ของการชำระเงินค่าสมัคร                                                                                      | นักเรียน          |  |  |
| รอบที่ ๑.๒ : ๒๕ พ.ย.๖๗                          |                                                                                                    |                   |  |  |
| รอบที่ ด.ด : ๓๐ ก.ย.๖๗                          | วันสุดท้าย ครูแนะแนวยืนยันข้อมูลสมัครผ่านระบบสำหรับครูแนะแนว                                                           | ครูแนะแนว         |  |  |
| รอบที่ ด.๒ : ๓๐ พ.ย.๖๗                          |                                                                                                    |                   |  |  |
| รอบที่ ด.ด : ๒๐ ต.ค.๖๗                          | ประกาศผลที่ admissions.mju.ac.th                                                                                       | มหาวิทยาลัยแม่โจ้ |  |  |
| รอบที่ ๑.๒ : ๒๐ ธ.ค.๖๗                          | อบที่ ด.๒ : ๒๐ ธ.ค.๖๗                                                                                                  |                   |  |  |
| รอบที่ ด.ด :                                    | ชำระเงินค่าธรรมเนียมการศึกษา (ไม่มีการผ่อนชำระ)                                                                        | นักเรียน          |  |  |
| ພວ-ຫວ <sub>.</sub>                              | bo-mo                                                                                                    |                   |  |  |
| รอบที่ ๑.๒ :                                    |                                                                                                    |                   |  |  |
| ୭୦-୩୦ ସି.ମି.ଚଟ୍                                 |                                                                                                    |                   |  |  |
| n-b <b>ଜ </b>                                   | - รายงานตัวเป็นนักศึกษา และยืนใบแสดงผลการเรียน                                                                         | นักเรียน          |  |  |
|                                                 | (สำเร็จการศึกษาก่อน ๓๐ มิ.ย.๖๘) ผ่านระบบออนไลน์ที่ <u>admissions.mju.ac.th</u>                                         |                   |  |  |
|                                                 | <ul> <li>นักเรียนเข้าระบบ เพื่อกลับมาตรวจสอบสถานะการสมัคร อัปโหลดไฟล์เอกสาร</li> </ul>                                 | นักเรียน          |  |  |
|                                                 | หากมีเอกสารไม่ถูกต้อง หรือ ให้ส่งเอกสารเพิ่มเติม จะมีข้อความแจ้งเตือนที่                                               |                   |  |  |
|                                                 | หน้าเว็บ อัปโหลดไฟล์ <b>ให้นักเรียนแก้ไขให้แล้วเสร็จก่อนวันที่ ๓ มิ.ย.๖๗</b>                                           |                   |  |  |
| ລ໔.ຏ.ຏ                                          | ๒ มิ.ย.๖๘ ดาวน์โหลด กำหนดการรายงานตัวนักศึกษา การตรวจร่างกาย การรายงานตัวเข้าหอพัก                                     |                   |  |  |
|                                                 | การเข้าร่วมกิจกรรมที่มหาวิทยาลัยกำหนด การแต่งกายตามข้อบังคับๆ                                                          |                   |  |  |
| กลางเดือน มิ.ย.๖๘                               | นักศึกษาใหม่ทุกคนเข้าร่วมกิจกรรมที่มหาวิทยาลัยกำหนด                                                                    | นักเรียน          |  |  |
| ๓๐ มิ.ย.๖๘ เปิดภาคการศึกษาที่ ๑ ปีการศึกษา ๒๕๖๘ |                                                                                                    | มหาวิทยาลัยแม่โจ้ |  |  |

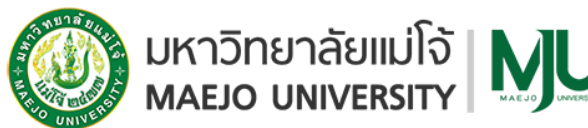

วิธีการสมัครผ่านระบบรับสมัครออนไลน์ ที่ admissions.mju.ac.th TCAS รอบที่ ๑.๑-๑.๒ (Portfolio) โครงการ: โควตาครูแนะแนว

#### ๑. การสมัคร

#### ๑.๑ ให้สิทธิ์กับครูแนะแนว

 ๑.๑.๑ คัดเลือกนักเรียนที่มีคุณสมบัติเป็นไปตามเกณฑ์ที่มหาวิทยาลัยกำหนด
 ๑.๑.๒ สร้างบัญชีผู้ใช้งาน (มหาวิทยาลัยจัดส่งรหัสผ่านสำหรับการลงทะเบียนไปยังโรงเรียนทาง ไปรษณีย์) ผ่านระบบรับสมัครออนไลน์ ของมหาวิทยาลัยแม่โจ้ เพื่อรับรหัสผ่านสำหรับใช้ในการสมัครโควตา ที่ <u>admissions.mju.ac.th</u> (๑ โรงเรียนจะมี ๑ บัญชีเท่านั้น) โปรดตรวจสอบความถูกต้องของข้อมูลก่อน การกดบันทึก

๑.๑.๓ หลังจากลงทะเบียนแล้วเสร็จจะได้รับรหัสผ่านสำหรับมอบให้นักเรียนที่ผ่านการ คัดเลือกจากครูแนะแนว เพื่อใช้ในการสมัครโครงการโควตาครูแนะแนว

๑.๑.๔ ครูแนะแนวตรวจสอบความถูกต้องของการสมัคร

๑.๑.๕ หลังจากนักเรียนอัปโหลดเอกสารสมบูรณ์แล้ว ครูแนะแนวยืนยันข้อมูลสมัครผ่าน ระบบสำหรับครูแนะแนว ที่ <u>admissions.mju.ac.th</u> รอบที่ ๑.๑ ภายใน ๓๐ กันยายน ๒๕๖๗ รอบที่ ๑.๒ ภายใน ๓๐ พฤศจิกายน ๒๕๖๗

# ๑.๒ นักเรียนที่ผ่านการคัดเลือกโดยครูแนะแนว ให้ปฏิบัติดังนี้

๑.๒.๑ สมัครผ่านระบบอินเทอร์เน็ตที่ <u>admissions.mju.ac.th</u>

<u>รอบที่ ๑.๑</u> ในระหว่างวันที่ ๕ กันยายน ๒๕๖๗ เวลา ๐๙.๐๐ น. – ๒๕ กันยายน ๒๕๖๗ เวลา ๑๖.๐๐ น.

รอบที่ <u>๑.๒</u> ในระหว่างวันที่ ๕ พฤศจิกายน ๒๕๖๗ เวลา ๐๙.๐๐ น. – ๒๕ พฤศจิกายน ๒๕๖๗ เวลา ๑๖.๐๐ น.

๑.๒.๒ ศึกษาขั้นตอนการสมัครโดยคลิกที่เมนู "ขั้นตอนการสมัคร"

๑.๒.๓ เลือกสมัครได้ ๑ โครงการ ๑ สาขา เท่านั้น

๑.๒.๔ ชำระค่าสมัครภายใน ๓ วันหลังจากสมัคร มิฉะนั้นจะถือว่าสละสิทธิ์ ระบบจะยกเลิก การสมัครเพื่อจัดสรรโควตาให้นักเรียนท่านอื่นทำการสมัครต่อไป

**๑.๓ การขำระเงินค่าสมัคร** จำนวน ๓๐๐ บาท (สามร้อยบาทถ้วน) รอบที่ ๑.๑ ภายในเวลา ๒๒.๐๐ น. ของวันที่ ๒๕ กันยายน ๒๕๖๗ รอบที่ ๑.๒ ภายในเวลา ๒๒.๐๐ น. ของวันที่ ๒๕ พฤศจิกายน ๒๕๖๗ (ตรวจสอบสถานะการรับชำระเงินดังกล่าว ได้ในวันถัดไปเวลา ๑๒.๐๐ น. เป็นต้นไป (ไม่นับวันหยุด))

๑.๓.๑ เข้าสู่ระบบที่ admissions.mju.ac.th

๑.๓.๒ เลือกเมนูตรวจสอบสถานะการสมัคร >> กรอกเลขบัตรประชาชน

๑.๓.๓ เลือกปุ่มช่ำระค่าสมัคร >> เลือกการชำระเงิน ๒ ช่องทาง ดังนี้

ช่องทางที่ ๑ ชำระเงินผ่านระบบ QR Payment โดยสแกนผ่าน Mobile Banking Application ได้ ทุกธนาคาร (ไม่มีค่าบริการ)

ช่องทางที่ ๒ ชำระเงินสดผ่านเคาน์เตอร์ ธนาคารกรุงเทพ จำกัด (มหาชน) ทุกสาขา ตาม เวลาทำการของธนาคาร

หากผู้สมัครไม่ชำระค่าสมัครภายใน ๓ วันหลังจากสมัครจะถือว่าสละสิทธิ์ ระบบจะยกเลิก การสมัครเพื่อจัดสรรโควตาให้นักเรียนท่านอื่นทำการสมัครต่อไป

กรณียกเลิกการสมัคร เพื่อทำการปรับเปลี่ยนประเภทการสมัคร/สาขาวิชา ชำระเงินผิดบัญชี สมัครผิดหลักสูตร ชำระเงินซ้ำซ้อน หรือคุณสมบัติของผู้สมัครไม่ตรงตามประกาศรับสมัครมหาวิทยาลัยขอ สงวนสิทธิ์ไม่คืนเงินค่าสมัคร และผู้สมัครจะต้องชำระเงินค่าสมัครใหม่ทุกกรณี

#### ๑.๔ การอัปโหลดเอกสารประกอบการพิจารณาการสมัคร

หลังจากชำระค่าสมัครแล้ว ๑ วันทำการ (ไม่นับวันหยุดนักขัตฤกษ์) ให้ผู้สมัครอัปโหลดไฟล์ เอกสารการสมัครตามที่คณะ/สาขาวิชากำหนด โดยผู้สมัครทุกคนต้องอัปโหลดไฟล์เอกสารการสมัครใน รูปแบบ PDF file ผ่านระบบรับสมัครเท่านั้น รอบที่ ๑.๑ ภายในเวลา ๑๖.๐๐ น. ของวันที่ ๓๐ กันยายน ๒๕๖๗ รอบที่ ๑.๒ ภายในเวลา ๑๖.๐๐ น. ของวันที่ ๓๐ พฤศจิกายน ๒๕๖๗ (หากไม่ส่งเอกสาร หรือส่งไม่ ครบจะถือว่าผู้สมัครสละสิทธิ์ในการคัดเลือก)

การอัปโหลดเอกสารไม่รับเอกสารที่ถ่ายด้วยกล้องถ่ายรูป หรือโทรศัพท์มือถือ ผู้สมัครต้อง สแกนเอกสารด้วยเครื่องสแกนเอกสาร หรืออุปกรณ์ที่รองรับการสแกนเอกสาร เช่น โปรแกรม Microsoft Lens : PDF Scanner, NoteBloc, Genius Scan หรือโปรแกรมอื่น ๆ ที่ผู้สมัครต้องการใช้งาน

# <u>ผู้สมัครทุกคนต้องอัปโหลด</u>

**๑. ใบแสดงผลการเรียน (ปพ.๑/รบ.๑)** : เป็นเอกสารที่สถานศึกษาออกให้ และมีตราประทับของ สถานศึกษา ผู้กำลังศึกษาใช้ผลการเรียน ๔ ภาคเรียน ผู้สำเร็จการศึกษาใช้ผลการเรียน ๖ ภาคเรียน (**ปพ.๑** : ใบ แสดงผลการเรียนระดับชั้นมัธยมศึกษาปีที่ ๖, **รบ.๑** : ใบแสดงผลการเรียนระดับชั้นประกาศนียบัตรวิชาชีพ/ ประกาศนียบัตรวิชาชีพชั้นสูง)

ขั้นตอนที่ ๑ : ถ่ายสำเนาเอกสารใบแสดงผลการเรียน

ขั้นตอนที่ ๒ : ลงลายมือชื่อด้วยปากกาลูกลื่นเพื่อรับรองสำเนาถูกต้อง (ด้วยลายมือ) และ เขียนขีดคล่อม ข้อความ "ใช้สำหรับสมัครเรียนที่มหาวิทยาลัยแม่โจ้เท่านั้น" (กรณีมีหลายหน้าให้รับรองสำเนา ถูกต้องทุกหน้า)

**ขั้นตอนที่ ๓** : สแกนเป็นไฟล์นามสกุล PDF ขนาดภาพเท่ากับ A๔ (ตามขนาดของเอกสาร) ขนาดของไฟล์ไม่เกิน ๑ MB (กรณีมีหลายหน้าให้สแกนครบทุกหน้ารวมเป็นไฟล์เดียวแล้วอัปโหลดในระบบรับ สมัคร)

# ๒. สำเนาบัตรประจำตัวประชาชน

**ขั้นตอนที่** ๑ : ถ่ายสำเนาบัตรประจำตัวประชาชนเฉพาะด้านหน้าที่มีรูปของผู้สมัครเท่านั้น ขั้นตอนที่ ๒ : ลงลายมือชื่อเพื่อรับรองสำเนาถูกต้อง (ด้วยลายมือ) และเขียนขีดคล่อม ข้อความ "ใช้สำหรับสมัครเรียนที่มหาวิทยาลัยแม่โจ้เท่านั้น"

**ขั้นตอนที่ ๓** : สแกนเป็นไฟล์นามสกุล PDF ขนาดภาพเท่ากับ Ac (ตามขนาดของเอกสาร) ขนาดของไฟล์ไม่เกิน ๑ MB แล้วอัปโหลดในระบบรับสมัคร

# <u>อัปโหลดเอกสารบางสาขาวิชา (รายละเอียดศึกษาจากตารางคุณสมบัติในข้อ ๒)</u>

๑. แฟ้มสะสมผลงาน (Portfolio) : ผู้สมัครศึกษาองค์ประกอบของแฟ้มสะสมผลงานได้จาก<u>ข้อ ๒</u>
 <u>(คณะ/สาขาวิชา และจำนวนรับ)</u> ตามที่สาขาวิชากำหนด จำนวนหน้าไม่เกิน ๑๒ หน้า (รวมปก)

ขั้นตอนที่ ๑ : จัดทำแฟ้มสะสมผลงานบันทึกเป็นไฟล์นามสกุล PDF ขนาดภาพ เท่ากับ Ac ขนาดของไฟล์ไม่เกิน & MB (หากมีเกียรติบัตร หรือ ประกาศนียบัตร ให้อ่านข้อความได้ชัดเจน) หากขนาดของ ไฟล์เกิน & MB ให้อัปโหลดไฟล์ไปเก็บที่ Google Drive เพื่อทำการแชร์ลิงค์ มายังระบบรับสมัคร และเปลี่ยน การเข้าถึงเป็นทุกคนที่มีลิงก์

**ขั้นตอนที่ ๒** : อัปโหลดในระบบรับสมัคร

**๒. บทความ** ผู้สมัครศึกษาหัวข้อการเขียนบทความได้จาก<u>ข้อ ๒ (คณะ/สาขาวิชา และจำนวนรับ)</u> ตามที่สาขาวิชากำหนด

ขั้นตอนที่ ๑ : พิมพ์บทความ ๑ หน้ากระดาษ Ac หัวข้อตามที่สาขาวิชากำหนด

**ขั้นตอนที่ ๒** : สแกนบทความเป็นไฟล์นามสกุล PDF ขนาดภาพเท่ากับ A๔ (ตามขนาดของ เอกสาร) ขนาดของไฟล์ไม่เกิน ๑ MB แล้วอัปโหลดในระบบรับสมัคร

หมายเหตุ หากปรากฏในภายหลังว่า ผู้สมัครขาดคุณสมบัติในข้อใดข้อหนึ่ง หรือ ตรวจสอบพบใน ภายหลังว่าข้อความที่ได้แจ้งไว้ในใบสมัคร หรือ เอกสารประกอบการพิจารณาการสมัครเป็นเท็จ หรือปลอม ผู้สมัครจะถูกเพิกถอนสิทธิ์ในการรับคัดเลือกครั้งนี้ แม้ว่าผู้สมัครจะได้สมัคร ชำระเงินค่าสมัคร หรือได้ผ่านการ คัดเลือกแล้วก็ตาม และอาจถูกดำเนินคดีอาญาตามกฎหมาย

# ๒. การประกาศผล และการชำระเงินค่าธรรมเนียมการศึกษา ๒.๑ ประกาศผลผู้ผ่านการคัดเลือก

มหาวิทย<sup>้</sup>าลัยแม่โจ้ประกาศผลผู้ผ่านการคัดเลือก ที่ <u>admissions.mju.ac.th</u> รอบที่ ๑.๑ ในวันที่ ๒๐ ตุลาคม ๒๕๖๗ เวลา ๐๙.๐๐ น. รอบที่ ๑.๒ ในวันที่ ๒๐ ธันวาคม ๒๕๖๗ เวลา ๐๙.๐๐ น.

#### ๒.๒ การชำระเงินค่าธรรมเนียมการศึกษา

๒.๒.๑ หลังจากยืนยันสิทธิ์ผ่านระบบ TCAS แล้วผู้ผ่านการคัดเลือกให้ชำระเงินค่าธรรมเนียม การศึกษา ที่ <u>admissions.mju.ac.th</u> >> เมนูตรวจสอบสถานะการสมัคร >> กรอกเลขบัตรประชาชน >> เลือกปุ่มชำระค่าธรรมเนียมการศึกษา

โดยแบ่งชำระเป็น ๒ ส่วนดังนี้

**ส่วนที่ ๑** : จำนวน ๑๐,๐๐๐ บาท รอบที่ ๑.๑ ในวันที่ ๒๐-๓๐ ตุลาคม ๒๕๖๗ ไม่เกินเวลา ๒๒.๐๐ น. (ของวันสุดท้าย) รอบที่ ๑.๒ ในวันที่ ๒๐-๓๐ ธันวาคม ๒๕๖๗ ไม่เกินเวลา ๒๒.๐๐ น. (ของวันสุดท้าย) ส่วนที่ ๒ : ส่วนที่เหลือ (ค่าธรรมเนียมการศึกษาลบออก ๑๐,๐๐๐ บาท เป็นจำนวนที่เหลือ)

ชำระหลังจากเปิดภาคเรียน ที่ <u>reg.mju.ac.th</u> >> เมนูเข้าสู่ระบบ >> ผลการลงทะเบียน

เลือกการชำระเงิน ๒ ช่องทาง ดังนี้

<u>ช่องทางที่ ๑</u> ชำระเงินผ่านระบบ QR Payment โดยสแกนผ่าน Mobile Banking Application ได้ ทุกธนาคาร (ไม่มีค่าบริการ)

ช่องทางที่ ๒ ชำระเงินสดผ่านเคาน์เตอร์ ธนาคารกรุงเทพ จำกัด (มหาชน) ทุกสาขา ตาม เวลาทำการของธนาคาร

อัตราค่าธรรมเนียมการศึกษาประเภทเหมาจ่าย</u> อยู่ระหว่างจำนวน ๑๕,๐๐๐ – ๒๓,๐๐๐ บาท (อัตราค่าธรรมเนียมขึ้นอยู่กับสาขาวิชาที่นักศึกษาสมัครเรียน) ไม่ต้องจัดส่งหลักฐานการชำระเงิน สามารถ ตรวจสอบสถานะการรับชำระเงินดังกล่าว ได้ในวันถัดไปเวลา ๑๒.๐๐ น. เป็นต้นไป (ไม่นับวันหยุดนักขัตฤกษ์)

๒.๒.๒ ผู้ผ่านการคัดเลือกของมหาวิทยาลัยแม่โจ้ (ทุกประเภทการเข้าศึกษาต่อ) ที่ได้ทำการ ชำระเงินค่าธรรมเนียมการศึกษาให้กับมหาวิทยาลัยในสาขาวิชาหนึ่งแล้ว จะไม่สามารถไปสมัครสาขาวิชาอื่น ๆ ในรอบถัดไปได้ เว้นแต่ไปทำการสละเงินค่าธรรมเนียมการศึกษา มหาวิทยาลัยขอสงวนสิทธิ์ไม่คืนเงิน ค่าธรรมเนียมการศึกษา

๒.๒.๓ ค่าธรรมเนียมการศึกษาเมื่อชำระแล้วจะขอรับคืนไม่ได้ไม่ว่ากรณีใด ๆ ยกเว้นชำระไว้เกิน อัตราค่าธรรมเนียมการศึกษาที่มหาวิทยาลัยกำหนดไว้ คู่มือการสมัคร:

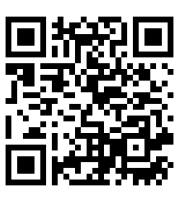

วิธีสแกนเอกสาร:

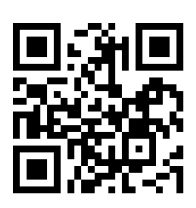

#### หากต้องการปรึกษาเจ้าหน้าที่รับสมัครโปรดติดต่อ

Line Open Chat กลุ่มครูแนะแนว:

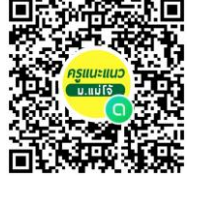

FaceBook: ฝ่ายรับสมัคร

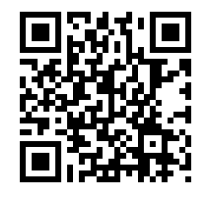

ฝ่ายรับสมัครนักศึกษาและประชาสัมพันธ์หลักสูตร สำนักบริหารและพัฒนาวิชาการ มหาวิทยาลัยแม่โจ้ เลขที่ ๖๓ หมู่ที่ ๔ ต.หนองหาร อ.สันทราย จ.เชียงใหม่ ๕๐๒๙๐ โทรศัพท์ ๐ ๕๓๘๗ ๓๔๖๐ (เจ้าหน้าที่ดูแลระบบ โทรศัพท์ ๐ ๕๓๘๗ ๓๔๖๙) e-mail : mju.admissions@gmail.com admissions.mju.ac.th หรือ FB : @MJUadmission

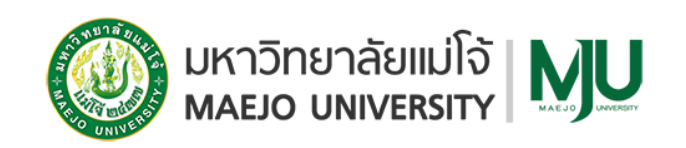

วิธีการสร้างบัญชีผู้ใช้งาน (ครูแนะแนว)

ผ่านระบบรับสมัครออนไลน์ ที่ admissions.mju.ac.th รอบที่ ๑.๑ - ๑.๒ (Portfolio)

ขั้นตอนที่ ๑ เข้าระบบ >> ที่ admissions.mju.ac.th >> เลือกเมนูสำหรับครูแนะแนว

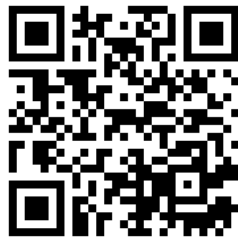

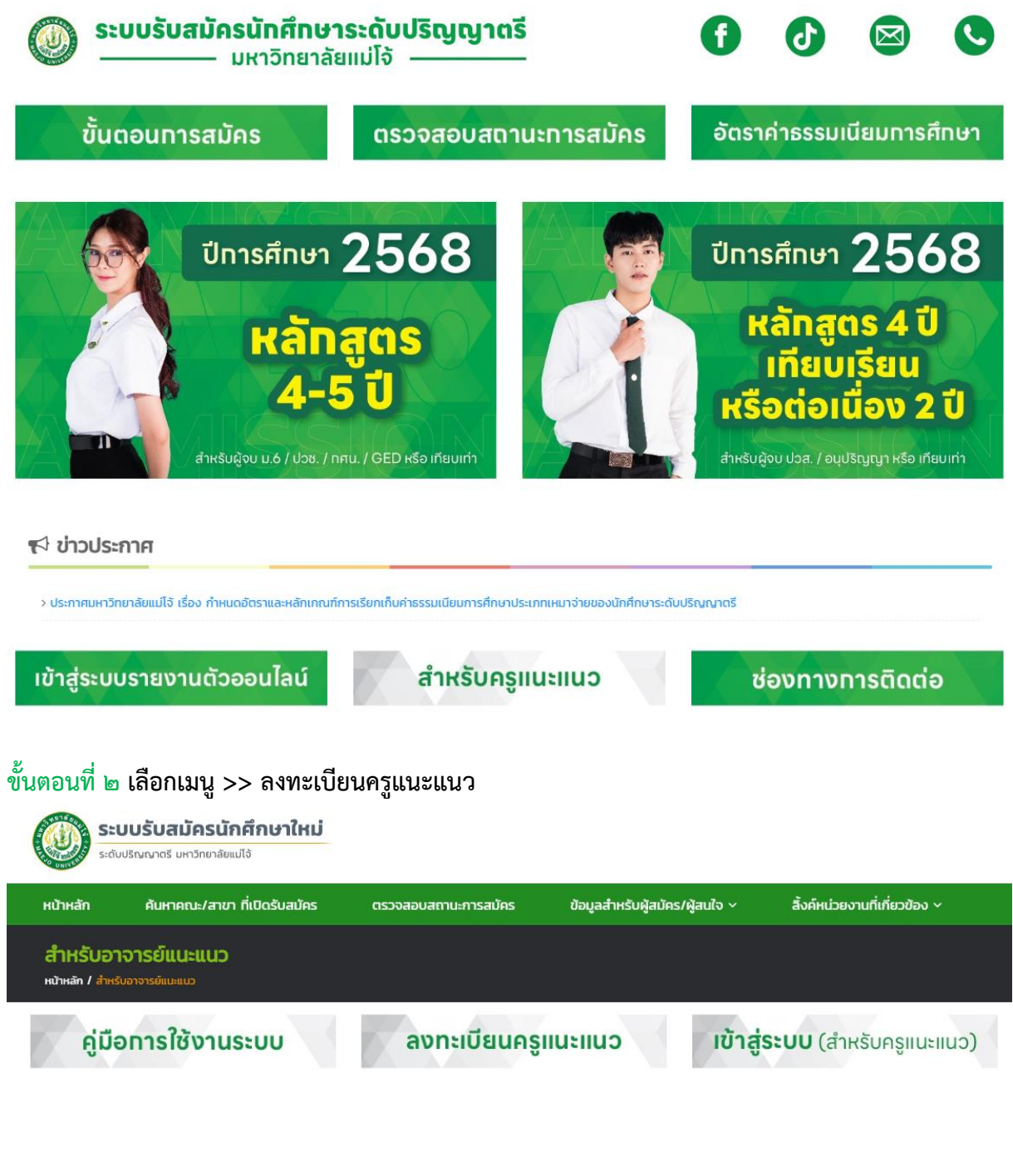

| ค้นหาโรงเรียน                                                                                                    | ระเพื่อโรงเรียน (มรือแองส่วนของชื่อโรงเรียน เพื่อดัง                                                                                                    |                                                                                                    |                                                                             |
|----------------------------------------------------------------------------------------------------|----------------------------------------------------------------------------------------------------|----------------------------------------------------------------------------------------------------|-----------------------------------------------------------------------------|
|                                                                                                    | ระบุ๋ยยรงเรอน (มรอบ เงสวนของขอเรงเรอน เพอพ                                                                                                    | นหา)                                                                                                    | Autr                                                                        |
| เ็บตอบที่ ๙ กรอ                                                                                                    | เกข้อบอให้ครบก้าน >> กดลง                                                                                                    | ทระเบียบ >> กดยืบยับ                                                                                                    |                                                                             |
| ลงทะเบียนอาจาร                                                                                                    | รย์แนะแนว                                                                                                    |                                                                                                    |                                                                             |
| หน้าหลัก / ลงทะเบียนอาจารย์                                                                                                    | ກີແບະແບວ                                                                                                    |                                                                                                    |                                                                             |
| ลงทะเบียนอาจารย่                                                                                                    | ົາແນະແນວ                                                                                                    |                                                                                                    |                                                                             |
| โรงเรียน                                                                                                    |                                                                                                    |                                                                                                    |                                                                             |
| ชื่อ                                                                                                    | ระบุชื่อ (ไม่ต้องระบุคำนำหน้าชื่อ)                                                                                                    | นามสกุล                                                                                                    | ระบุนามสกุล                                                                 |
| เลขบัตรประชาชน                                                                                                    | ระบุเลขบัตรประชาชน 13 หลัก                                                                                                    | เบอร์มือถือ                                                                                                    | ระบุเบอร์โทรศัพท์มือถือ                                                     |
| ตำแหน่งอาจารย์                                                                                                    | ระบุตำแหน่ง เช่น อาจารย์แนะแนว                                                                                                    | อีเมล์                                                                                                    | ระบุอีเมล์ของอาจารย์แนะแนว                                                  |
| รหัสผ่าน                                                                                                    | ระบุรหัสผ่านสำหรับลงทะเบียน                                                                                                    |                                                                                                    | ลงทะเบียน                                                                   |
| มั้นตอนที่ ๕ จาก<br>ลงทะเบียนอาจารย์                                                                                                    | เนั้น >> กดยืนยันข้อมูล >> เล่<br>แนะแนว                                                                                                    | ลือกปุ่มเข้าสู่ระบบ (สำหร                                                                                                    | รับอาจารย์แนะแนว )                                                          |
| ั้นตอนที่ ๕ จาก<br>ลงทะเบียนอาจารย์                                                                                                    | านั้น >> กดยืนยันข้อมูล >> เล่<br>แนะแนว<br>ก่านได้กำการลง<br>กรุณาเข้าสู่ระบบ (สำห                                                                                                    | ลือกปุ่มเข้าสู่ระบบ (สำหร่<br>วาระเบียนอาจารย์แนะแนวเรียบร้อยแล้ว<br>รับอาจารย์แนะแนว) เพื่อรับรหัสผ่านโรงเรีย                                                             | รับอาจารย์แนะแนว )                                                          |
| ั้นตอนที่ ๕ จาก<br>ลงทะเบียนอาจารย์                                                                                                    | านั้น >> กดยืนยันข้อมูล >> เล่<br>แนะแนว<br>ก่านได้ก่ากรลง<br>กรุณาเข้าสู่ระบบ (สำห<br>เข้าสู่:                                                                                                    | ลือกปุ่มเข้าสู่ระบบ (สำหรั<br>วาะเบียนอาจารย์แนะแนวเรียบร้อยแล้ว<br>รับอาจารย์แนะแนว) เพื่อรับรหัสผ่านโรงเรีย<br>ระบบ (สำหรับอาจารย์แนะแนว)                                | รับอาจารย์แนะแนว )<br>"                                                     |
| มั้นตอนที่ ๕ จาก<br>ลงทะเบียนอาจารย์                                                                                                    | านั้น >> กดยืนยันข้อมูล >> เล่<br>แนะแนว<br>กรุณาเข้าสู่ระบบ (สำห<br>เข้าสู่                                                                                                    | ลือกปุ่มเข้าสู่ระบบ (สำหรั<br>วาะเบียบอาจารย์แนะแนวเรียบร้อยแล้ว<br>รับอาจารย์แนะแนว) เพื่อรับรหัสผ่านโรงเรีย<br>ระบบ (สำหรับอาจารย์แนะแนว)                                | รับอาจารย์แนะแนว )<br>"                                                     |
| มั้นตอนที่ ๕ จาก<br>ลงทะเบียนอาจารย์<br>มั้นตอนที่ ๖ กรอ                                                                                                    | เนั้น >> กดยืนยันข้อมูล >> เล่<br>แนะแนว<br>กรุณาเข้าสู่ระบบ (สำห<br>ณลขที่บัตรประจำตัวประชาช                                                                                                    | ลือกปุ่มเข้าสู่ระบบ (สำหร่<br>อาะเบียนอาจารย์แนะแนวเรียบร้อยแล้ว<br>รับอาจารย์แนะแนว) เพื่อรับรหัสผ่านโรงเรีย<br>ระบบ (สำหรับอาจารย์แนะแนว)<br>ปนที่ได้ลงทะเบียนไว้เพื่อเจ | รับอาจารย์แนะแนว )<br>"<br>ข้าสู่ระบบ                                       |
| ั้นตอนที่ ๕ จาก<br>ลงทะเบียนอาจารย์<br>วั้นตอนที่ ๖ กรอ<br>เข้าสู่ระบบ (สำหร<br>หบ้หลา / เขาสู่ระบบ (สำหร                                                          | เนั้น >> กดยืนยันข้อมูล >> เล่<br>แนะแนว<br>กานได้กำการลง<br>กรุณาเชิงสุระบบ (สำห<br>เชิงสุ<br>กเลขที่บัตรประจำตัวประชาช<br>รั <b>บอาจารย์แนะแนว)</b>                                                                                                    | ลือกปุ่มเข้าสู่ระบบ (สำหรั<br>วทะเบียนอาจารย์แนะแนวเรียบร้อยแล้ว<br>รับอาจารย์แนะแนว) เพื่อรับรหัสผ่านโรงเรีย<br>ระบบ (สำหรับอาจารย์แนะแนว)                                | รับอาจารย์แนะแนว )<br>"<br>ข้าสู่ระบบ                                       |
| มั้นตอนที่ ๕ จาก<br>ลงทะเบียนอาจารย์<br>มั้นตอนที่ ๖ กรอ<br>เข้าสู่ระบบ (สำหรั<br>เข้าสู่ระบบ (สำหรับ<br>เข้าสู่ระบบ (สำหรับ                                       | เนั้น >> กดยืนยันข้อมูล >> เล่<br>ในนะแนว<br>กรุณาเข้าสู่ระบบ (สำห<br>เกเลขที่บัตรประจำตัวประชาช<br>รับอาจารย์แนะแนว)<br>เอาจารย์แนะแนว)                                                                                                    | ลือกปุ่มเข้าสู่ระบบ (สำหรั<br>อาะเบียบอาจารย์แนะแนวเรียบร้อยแล้ว<br>รับอาจารย์แนะแนว) เพื่อรับรหัสผ่านโรงเรีย<br>ระบบ (สำหรับอาจารย์แนะแนว)<br>งนที่ได้ลงทะเบียนไว้เพื่อเจ | รับอาจารย์แนะแนว )<br>"<br>ข้าสู่ระบบ                                       |
| มั้นตอนที่ ๕ จาก<br>ลงทะเบียนอาจารย์<br>ขั้นตอนที่ ๖ กรอ<br>เข้าสู่ระบบ (สำหรับ<br>เข้าสู่ระบบ (สำหรับ<br>เข้าสู่ระบบ (สำหรับ                                      | มนั้น >> กดยืนยันข้อมูล >> เล่<br>แนะแนว<br>ท่านได้ทำการลง<br>กรุณาเข้าสู่ระบบ (สำห<br>เข้าสู่<br>เกเลขที่บัตรประจำตัวประชาช<br>เอาจารย์แนะแนว)<br>เอาจารย์แนะแนว)<br>ระบุเลขนัดรประชาชนอาจารย์แนะแนว                                                                             | ลือกปุ่มเข้าสู่ระบบ (สำหรั<br>วทะเบียนอาจารย์แนะแนวเรียบร้อยแล้ว<br>รับอาจารย์แนะแนว) เพื่อรับรหัสผ่านโรงเรีย<br>ระบบ (สำหรับอาจารย์แนะแนว)                                | รับอาจารย์แนะแนว )<br><sup>น</sup><br>ข้าสู่ระบบ                            |
| มั้นตอนที่ ๕ จาก<br>ลงทะเบียนอาจารย์<br>มั้นตอนที่ ๖ กรอ<br>เข้าสู่ระบบ (สำหรับ<br>เข้าสู่ระบบ (สำหรับ<br>เข้าสู่ระบบ (สำหรับ                                      | เนั้น >> กดยืนยันข้อมูล >> เล่<br>แนะแนว<br>ท่านได้ทำการละ<br>กรุณาเข้าสู่ระบบ (สำห<br>เข้าสู่<br>เกเลขที่บัตรประจำตัวประชาช<br>รั <b>บอาจารย์แนะแนว)</b><br>เอาจารย์แนะแนว)<br>ระบุเลขนัตรประชาชนอาจารย์แนะแนว                                                                   | ลือกปุ่มเข้าสู่ระบบ (สำหร่<br>วทะเบียนอาจารย์แนะแนวเรียบร้อยแล้ว<br>รับอาจารย์แนะแนว) เพื่อรับรหัสผ่านไรงเรีย<br>ระบบ (สำหรับอาจารย์แนะแนว)                                | รับอาจารย์แนะแนว )<br><sup>น</sup><br>ข้าสู่ระบบ<br>เ <sup>อ</sup> าสู่ระบบ |
| มั้นตอนที่ ๕ จาก<br>ลงทะเบียนอาจารย์<br>วั้นตอนที่ ๖ กรอ<br>เข้าสู่ระบบ (สำหรับ<br>เข้าสู่ระบบ (สำหรับ<br>เลขบัตรประชาชน<br>มั้นตอนที่ ๗ ครูแ                      | งนั้น >> กดยืนยันข้อมูล >> เล่<br>แนะแนว<br>กานได้กากรอง<br>กรุณาเข้าสู่ระบบ (สำห<br>เกเลขที่บัตรประจำตัวประชาข<br>เกเลขที่บัตรประจำตัวประชาข<br>เอาจารย์แนะแนว)<br>เอาจารย์แนะแนว)<br>เระบุลอบัตรประชาชนอาจารย์แนะแนว<br>,นะแนว >> จะได้รับรหัสผ่าน                              | ลือกปุ่มเข้าสู่ระบบ (สำหรั                                                                                                    | รับอาจารย์แนะแนว )<br>"<br>ข้าสู่ระบบ<br>ตามภาพ                             |
| มั้นตอนที่ ๕ จาก<br>ลงทะเบียนอาจารย์<br>วั้นตอนที่ ๖ กรอ<br>เข้าสู่ระบบ (สำหรั<br>เข้าสู่ระบบ (สำหรั<br>เฉ้าสู่ระบบ (สำหรับ<br>เลขบัตรประชาชน<br>มั้นตอนที่ ๗ ครูแ | งนั้น >> กดยืนยันข้อมูล >> เล่<br>แนะแนว<br>ท่านได้ทำการละ<br>กรุณาเข้าสู่ระบบ (สำห<br>เข้าสู่<br>เกเลขที่บัตรประจำตัวประชาช<br>เกเลขที่บัตรประจำตัวประชาช<br>เกเลขที่บัตรประจำตัวประชาช<br>เการรัดแนะแนว<br>เระบุเลยบัตรประชาชนอาจารย์แนะแนว<br>เระบุเลยบัตรประชาชนอาจารย์แนะแนว | ลือกปุ่มเข้าสู่ระบบ (สำหรั                                                                                                    | รับอาจารย์แนะแนว )<br>"<br>ข้าสู่ระบบ<br>" เข <sub>าสุ่ระบบ</sub><br>ตามภาพ |

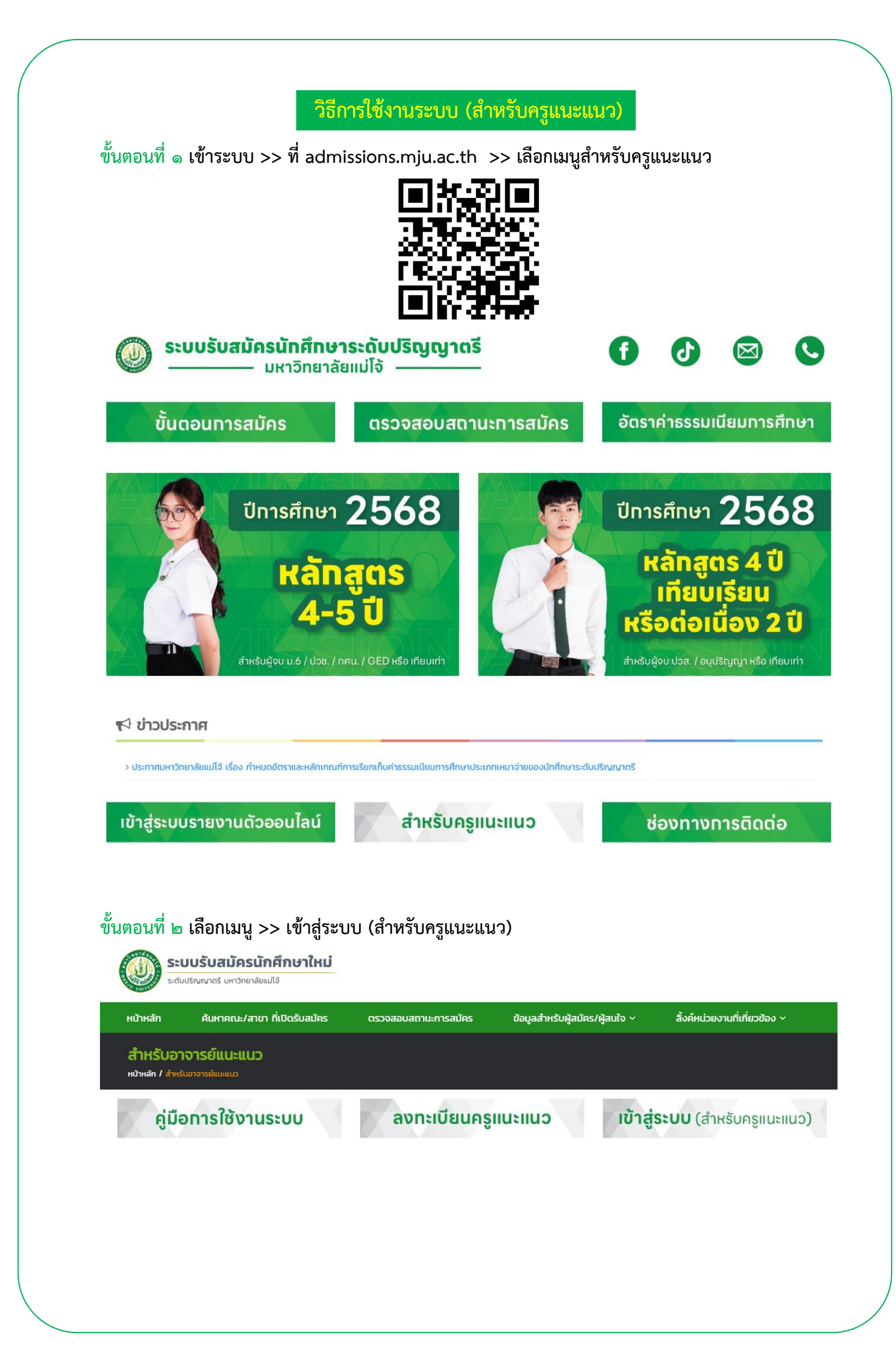

| งงานที่เกี่ยวข้อง ~ |
|---------------------|
|                     |
|                     |
|                     |
|                     |
|                     |
| เข้าสู่ระบบ         |
|                     |
|                     |
|                     |
|                     |
|                     |
|                     |

| หน้าหลัก                        |                                                        |                                                                                                    |
|---------------------------------|--------------------------------------------------------|----------------------------------------------------------------------------------------------------|
| รหัสผ่านโรงเรียน                |                                                        | จำนวนนักเรียนที่สมัครโควตาโรงเรียน                                                                                                    |
| รหัสผ่าน                        | คือ                                                    | จำนวนนักเรียนที่สมัครโควตาโรงเรียน                                                                                                    |
| อาจารย์แนะแนวสามารถแจ้งรหัสผ่าน | มีให้นักเรียนที่ได้รับการคัดเลือกใช้ในการสมัครได้ทันที | O คน<br>หากนักเรียนอัพไหลดเอกสารสมัครเรียบร้อยแล้วให้อาจารย์แนะแนวยืบยันส่งข้อมูลสมัคร<br>(จำนวนตัวเลขที่ลดลงเนื่องจากมีการปรับสถานะยกเลิกสมัคร) |
|                                 |                                                        |                                                                                                    |

จำนวนนักเรียนที่ผ่านการคัดเลือกทุกโครงการ

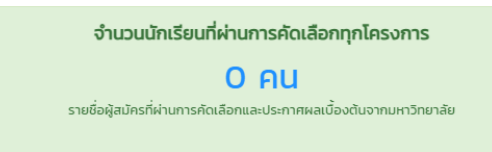

การตรวจเอกสารการสมัคร และยืนยันข้อมูลสมัครของนักเรียน

ขั้นตอนที่ ๑ หลังจากเข้าสู่ระบบ (สำหรับครูแนะแนว) >> เลือกเมนู รายชื่อนักเรียนที่สมัคร

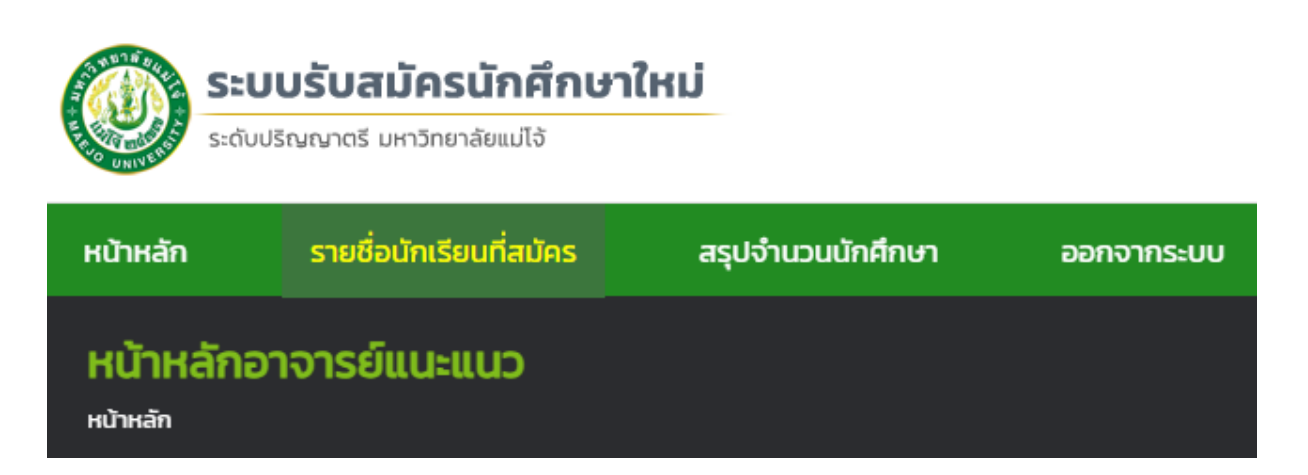

ขั้นตอนที่ ๒ ระบบจะแสดงรายชื่อผู้สมัครทั้งหมดในโรงเรียน คุณครูตรวจเอกสารการสมัคร และยืนยัน ข้อมูลสมัคร >> เลือกเมนู ดูข้อมูล

| <b>S18</b><br>нйтна | รายชื่อนักเรียนที่สมัคร<br>หน้าหลัก / รายชื่อนักเรียนที่สมัครโควตาโรงเรียน |              |                                                   |                             |               |          |  |  |
|---------------------|----------------------------------------------------------------------------|--------------|---------------------------------------------------|-----------------------------|---------------|----------|--|--|
| ลำดับ               | โครงการ                                                                    | ชื่อ-นามสกุล | สาขาวิชาที่สมัคร                                  | เริ่มบันทึกข้อมูลสมัครเมื่อ | สถานะการสมัคร | ดูข้อมูล |  |  |
| 1                   | TCAS รอบที่ 1.2 (การจัดสรรโควตาสำหรับครูแนะแนว)                            |              | บริหารธุรกิจ (วิชาเอกการบริหารการเงินและการลงทุน) | 12/12/2022 13:34:17         |               | ดูข้อมูล |  |  |

ขั้นตอนที่ ๓ หลังจากนักเรียนอัปโหลดไฟล์เอกสารการสมัครครบถ้วนแล้ว >> คุณครูกดยืนยันข้อมูลสมัคร จากนั้นรอประกาศผลตามรอบการสมัคร

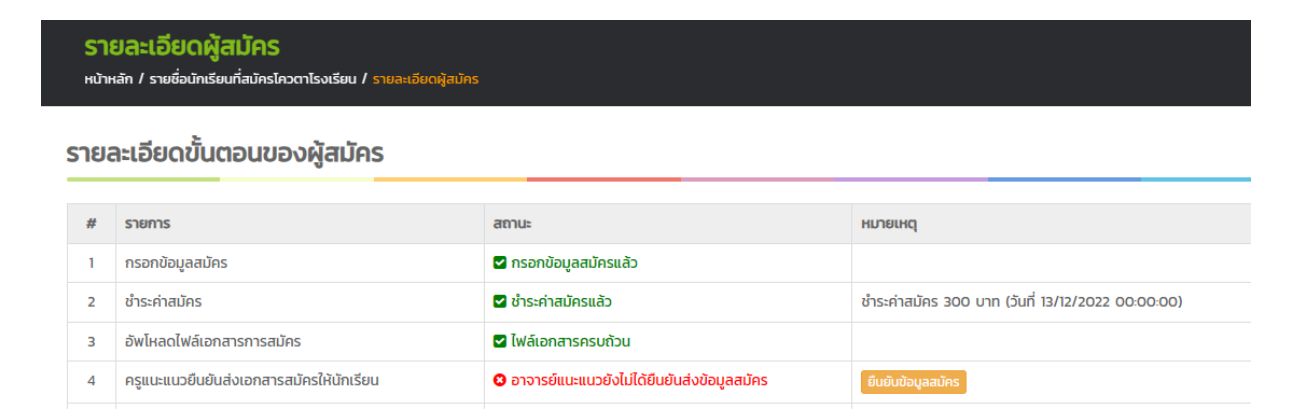